# Poznámkové bloky, rozpisy studentů

kontakt na e-technika (Jana Mikulová): <a href="mailto:etech@fi.muni.cz">etech@fi.muni.cz</a>, 54949 5319 <a href="mailto:strainky:http://www.phil.muni.cz/islms/">webové strainky: <a href="http://www.phil.muni.cz/islms/">http://www.phil.muni.cz/islms/</a>

## POZNÁMKOVÉ BLOKY

- 1. Klikněte na "Učitel" a vyberte požadovaný předmět (pozor na správné období!).
- 2. Posuňte se myší až na konec stránky. Tam je oddíl Poznámkové bloky.
- 3. Klikněte na "Nový: vytvořit".
- 4. Vyplňte jméno bloku a zaškrtněte požadované vlastnosti:
  - student smí do bloku nahlížet: student uvidí záznam v bloku (pouze svůj!)
  - student smí vidět statistiku bodů bloku: student vidí anonymní přehled výsledků všech studentů
- 5. Klikněte na "Vytvoř blok".
- 6. Blok je vytvořený. Nyní klikněte na "Editace obsahu" a vstupte tak do právě vytvořeného bloku.
- 7. V bloku má každý zapsaný student svůj řádek. Napište studentům svoje sdělení. Pokud zadáváte **body**, napište **před číslo hvězdičku**.
- 8. Klikněte na "Ulož" dole na stránce.
- 9. Když se budete chtít k bloku později vrátit, posunete se opět v záznamníku učitele do oddílu **Poznámkové bloky**, kliknete na **"Editace obsahu", zaškrtnete** požadovaný blok a kliknete na **"Vybrat bloky"**. Po zadání údajů nezapomeňte na **"Ulož"**.
- Studenti se dostanou ke svému záznamu v poznámkovém bloku přes "Student" → Věci vztahující se k období → "Informace z poznámkových bloků". Anonymní přehled bodů pak uvidí v oddílu Statistiky bodů.

# Tipy

- K práci s vytvořeným poznámkovým blokem se dostanete dvěma způsoby:
  - 1. kliknete nejprve na požadovanou operaci a potom vyberete blok
  - 2. nejprve vyberete blok (**vybere se, ačkoliv se na obrazovce nic nezmění**) a potom kliknete na požadovanou operaci
- Můžete si nechat zobrazit obsah bloku přímo ve formuláři pro zadávání hodnocení: klikněte na "Zadávání hodnocení se zobrazením bloku" a vyberte jeden nebo více požadovaných bloků.
- Můžete rozeslat studentům obsah bloku mailem. Klikněte na "rozeslat e-mailem". Vytvořte část dopisu společnou pro všechny a na místo informace určené pro konkrétního studenta napište <BLOK>. Každému studentovi se tak do dopisu přidělí jeho řádek v bloku.
- Můžete sčítat body z více bloků. Klikněte na **"sumarizace"**, **vyberte** bloky k sečtení, zadejte **název** nového bloku se sečtenými výsledky a klikněte na **"Sečíst"**. **Pozor!** U bodů ve výchozích blocích musíte mít **hvězdičku**, jinak se hodnota nesečte!

### **ROZPISY STUDENTŮ**

- 1. Klikněte na "Učitel" a vyberte požadovaný předmět (pozor na správné období!).
- 2. Posuňte se do oddílu Rozpisy studentů a klikněte na "Správa balíků a témat/variant".
- 3. Nejprve vytvoříme "šuplík" na témata. Klikněte na "Vytvoření nového balíku".
- 4. Vyplňte základní informace (název, počet témat, dobu přihlašování) a klikněte na "Uložit" dole na stránce.

Pozor! Studenti uvidí balík s tématy pouze v době, kdy se mohou přihlašovat.

- 5. Balík je vytvořen, můžeme začít zadávat témata. Klikněte na "Vytváření a úprava témat/variant"
- 6. Najděte odkaz "Vytvoření nového tématu/varianty" a klikněte na něj.
- 7. Na této stránce zadejte informace k vypisovanému tématu: název tématu, vedoucího práce, zadání tématu, kolik studentů si téma může zvolit, případně doporučenou literaturu.
- 8. Klikněte na "Uložit".
- 9. První téma je vypsáno. Pro zadání dalšího klikněte opět na "Vytvoření nového tématu/varianty" a postupujte stejně jako v předchozím případě.
- 10. Později se jistě budete chtít podívat na přehled témat a přihlášených studentů. V záznamníku učitele se posuňte do oddílu **Rozpisy studentů** a klikněte na "Správa balíků a témat/variant".
- 11. Klikněte na "Balíky", vyberte balík, který Vás zajímá, a klikněte na "Vybrat balík".
- 12. Máte před sebou přehled všech témat balíku. Jména přihlášených studentů se zobrazují červeně.
- 13. Studenti se k tématům dostanou přes "Student" → Věci vztahující se k období → odkaz na název Vašeho balíku (je tam uveden i kód předmětu) v oddílu Přihlašování se k tématům/variantám z balíků témat.

#### Tipy

- K práci s vypsanými tématy se podobně jako u poznámkových bloků dostanete dvojím způsobem. Po vstupu do agendy *Rozpisy* přes "Správa balíků a témat/variant" buď kliknete nejprve na název operace a pak vyberete balík, nebo nejprve vyberete balík a pak kliknete na název operace.
- U každého tématu je nahoře automaticky zaškrtnuto políčko **"tuto variantu (téma) již** zveřejnit studentům". Pokud políčko kliknutím odznačíte, studenti toto téma zatím neuvidí. Až ho budete chtít zveřejnit, nezapomeňte políčko kliknutím zase zaškrtnout.
- Pokud chcete, aby téma zpracovávala **skupina studentů**, zadejte do formuláře příslušný počet studentů, který si smí vybrat téma, a studentům sdělte, že na tématu budou pracovat společně.
- Témata lze samozřejmě upravovat i později. Klikněte na "Správa balíků a témat/variant", poté zvolte "Vytváření a úprava témat/variant" a vyberte požadovaný balík. Zobrazí se Vám přehled všech témat. Zaškrtněte téma, které chcete upravovat, klikněte na "Vybrat téma" a proveď te změny. Nezapomeňte kliknout na "Uložit".
- Využijte agendu *Rozpisy studentů* i v případě, že např. plánujete **exkurzi** v různých termínech a potřebujete, aby se studenti do určitého data přihlásili. **Nezapomeňte jim** sdělit, že se mají hlásit přes agendu *Rozpisy studentů*.